# งั้นตอนการสมัครสหกิจศึกษา คณะรัฐศาสตร์และรัฐประศาสนศาสตร์

# เข้าระบบ SIS POL

นศ.เข้าระบบ SIS POL ได้จาก ttp://sis.pol.cmu.ac.th/login

# 2 Login เพื่อเข้าระบบ

นักศึกษา Login โดยใช้อีเมลและรหัสผ่านvองนักศึกษา (อีเมลมหาวิทยาลัย @cmu.ac.th)

## 3 เลือกหัวข้อเอกสาร แบบสมัครงานสหกิจศึกษา

#### 4 การกรอกรายละเอียด และการแบบเอกสาร

นักศึกษาเลือก กรอกรายละเอียด

- ง้อมูลทั่วไปสถานประกอบการสมัครสหกิจศึกษา
- ข้อมู<sup>้</sup>ลทั่วไปของนักศึกษา
- แนบผลการเรียนปัจจุบัน (Transcript)
- หนังสือยินยอมให้นักศึกษาไปปฏิบัติสหกิจศึกษา (ผู้ปกครอง)
- เลือกรูปแบบการรับเอกสาร และหนังสืองอความอนุเคราะห์เป็นภาษาไทย/ อังกฤษ

#### 5

#### การตรวจสอบเอกสาร

้งานบริการการศึกษาฯ ตรวจสอบความครบถ้วนของข้อมูลและเอกสาร เบื้องต้น เมื่อเอกสารถูกต้อง ครบถ้วน ดำเนินการเสนออาจารย์ที่ปรึกษาพิจารณา

### 6 การพิจารณาอนุมัติและจัดทำเอกสาร (1 - 3 วันทำการ) ใม่มีค่าธรรมเนียม

#### 7 การติดตามสถานะเอกสาร

้นักศึกษาและอาจารย์ที่ปรึกษาจะได้รับอีเมลแจ้งเตือนสถานะ งั้นตอนการอนุมัติ และการรับเอกสาร ทาง CMU Mail หรือตรวจสอบสถานะผ่านระบบสมัครงาน สหกิจศึกษา

หมายเหตุ : สามารถรับเอกสารได้ถัดจากวันอนุมัติเอกสาร 3 วันทำการ โดยไม่มีค่าธรรมเนียมการดำเนินการ

#### งานบริการการศึกษาฯ คณะรัฐศาสตร์และรัฐประศาสนศาสตร์ มหาวิทยาลัยเชียงใหม่